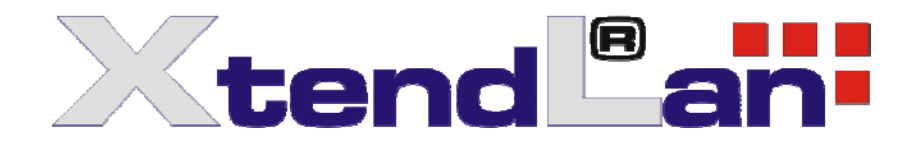

# Addendum

# Optical Line Termination unit for GEPON 802.3ah

### **Content:**

| How to operate with software | 2  |
|------------------------------|----|
| How to setup uplink port     | 6  |
| IP address change            | 9  |
| MAC address change           | 11 |

#### How to operate with software

- 1. Connect pc(computer) and GOLT11 console Port.
- 2. Copy all files in CD to the PC.
- 3. Touch the tool item in CD, Touch below folder

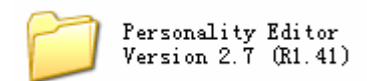

## 4. Double touching

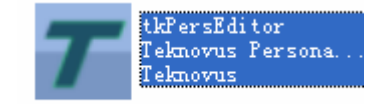

#### 5. Then coming out below

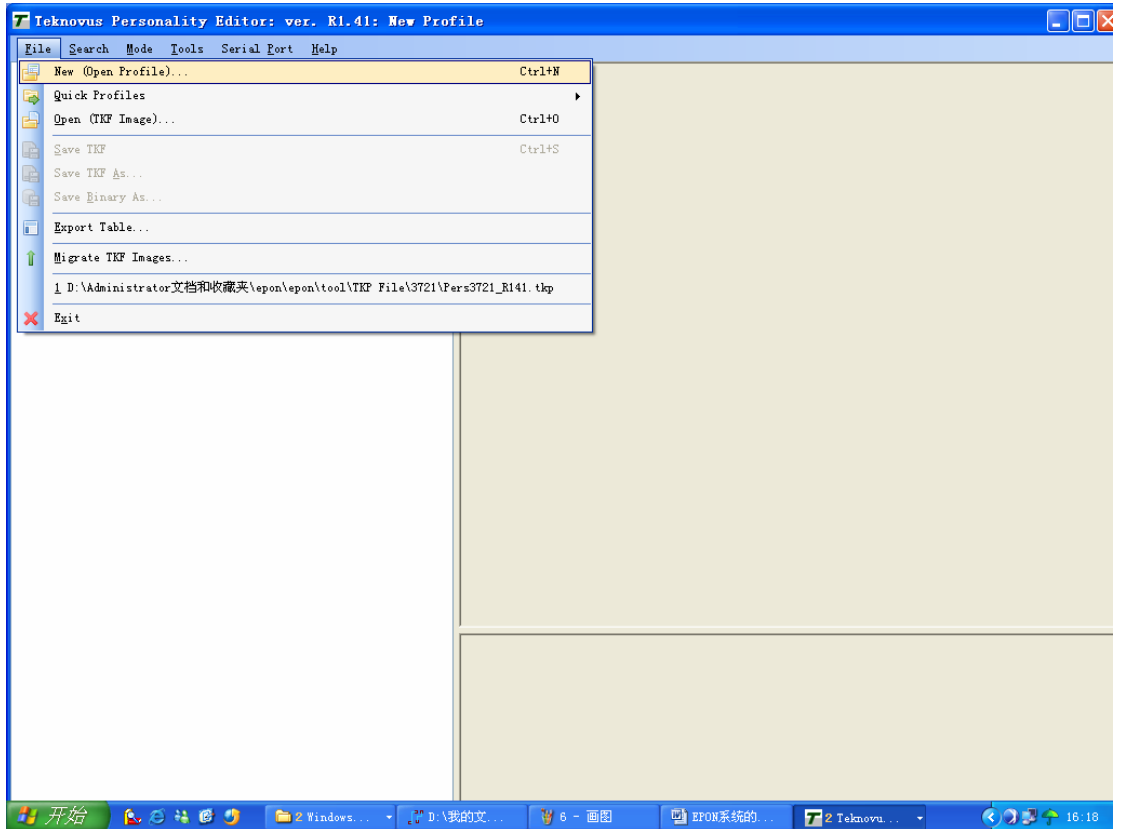

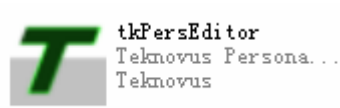

| 6. Touch File i              | tem, then Tou                                                                                                    | ching New, o           | pen D                                 | TKP File        | in Tool folder. |
|------------------------------|----------------------------------------------------------------------------------------------------|------------------------|---------------------------------------|-----------------|-----------------|
| Then open                    | 3721                                                                                                    | , Open                 | Pers3721<br>Teknovus<br>12 KB         | R141<br>Persona |                 |
| T Teknovus Personality Edito | or: ver. Rl.41: Wew Pr                                                                                                    | ofile                  |                                       |                 |                 |
| Lite Zearcu Wode Toorz Serie | n Tort Velb                                                                                                    |                        |                                       |                 |                 |
|                              | Choose a Profile                                                                                                    |                        |                                       | ? 🗙             |                 |
|                              | 查找范围(L): C 3721                                                                                                    | 8141                   | 💌 G 🤌 🛤 🖬 •                           |                 |                 |
|                              | Recent                                                                                                    | AI 41                  |                                       |                 |                 |
|                              |                                                                                                    |                        |                                       |                 |                 |
|                              | La Contraction of the second second s |                        |                                       |                 |                 |
|                              | 我的文档                                                                                                    |                        |                                       |                 |                 |
|                              | 我的电脑                                                                                                    |                        |                                       |                 |                 |
|                              | <b>夏</b><br>网上邻居                                                                                                    |                        |                                       |                 |                 |
|                              | 文件名 (2):                                                                                                    | Pers3721_R141          | · · · · · · · · · · · · · · · · · · · | 打开 (1)          |                 |
|                              |                                                                                                    | rersonality fronties ( | . tkp)                                | 4X/FI           |                 |
|                              |                                                                                                    |                        |                                       |                 |                 |
|                              |                                                                                                    |                        |                                       |                 |                 |
|                              |                                                                                                    |                        |                                       |                 |                 |
|                              |                                                                                                    |                        |                                       |                 |                 |
| 👭 开始 💧 🕵 😣 🥵 🜖               | 🗀 2 Windows 🖓 D:                                                                                                    | 我的文 🛛 🦉 0 - 画图         | 🔮 EPON系统的                             | 7 2 Teknovu     | - 🔇 🔊 💆 🔶 16:18 |

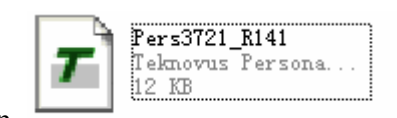

7. When

#### is opened follow the steps in below photo

| <b>7</b> Teknovus Personality Editor: ver. R1.                        | 41: D:\Administrato | r文档和收藏夹\epon | \epon\tool\TKP | File\3721\Pers3721_R14 | 1.tkp 📃 🗖 🚺     |
|-----------------------------------------------------------------------|---------------------|--------------|----------------|------------------------|-----------------|
| <u>F</u> ile <u>Search Mode Tools</u> Serial <u>Port</u> <u>H</u> elp |                     |              |                |                        |                 |
| # Extended Vendor ID Infor Not Connected                              |                     |              |                |                        |                 |
| 1 IEEE 802. 3ah ID                                                    |                     |              |                |                        |                 |
| - 🖅 Base MAC Address of Gigs 🖉 Connect                                |                     |              |                |                        |                 |
| - 🛲 Base MAC Address of EPON 🔊 Disconnect                             |                     |              |                |                        |                 |
| # Base MAC Address of Mgmt                                            | -                   |              |                |                        |                 |
| The Discovery Sync Time                                               |                     |              |                |                        |                 |
| # Sync Time for EPUN Uptics                                           |                     |              |                |                        |                 |
| H ORA AGC Strobe Flags                                                |                     |              |                |                        |                 |
| H IRX CDB Strobe Flags                                                |                     |              |                |                        |                 |
| IN CON Scrobe Frags                                                   |                     |              |                |                        |                 |
| + URX Strobe O Flags                                                  |                     |              |                |                        |                 |
| - 🕅 VRX Strobe O Offset                                               |                     |              |                |                        |                 |
| 😠 🛅 URX Strobe 1 Flags                                                |                     |              |                |                        |                 |
| - 🗑 URX Strobe 1 Offset                                               |                     |              |                |                        |                 |
| - 🗰 URX No Grant Strobe Offset                                        |                     |              |                |                        |                 |
| - 🖅 VRX Ranging Strobe Offset                                         |                     |              |                |                        |                 |
| - # Host Physical Interface                                           |                     |              |                |                        |                 |
|                                                                       |                     |              |                |                        |                 |
| # Transport Protocol                                                  |                     |              |                |                        |                 |
| # ULI UAKI Baud Kate                                                  |                     |              |                |                        |                 |
| W Court Stroke Delay                                                  |                     |              |                |                        |                 |
| W Prest Hada                                                          |                     |              |                |                        |                 |
| H INP/SNT Port Configuration                                          |                     |              |                |                        |                 |
| E Scheduler Configuration                                             |                     |              |                |                        |                 |
| # Enable NVS                                                          |                     |              |                |                        |                 |
| - # Host IP Address                                                   |                     |              |                |                        |                 |
| - 🗰 Management IP Address                                             |                     |              |                |                        |                 |
| 🕂 🗰 Netmask Used by Firmware                                          |                     |              |                |                        |                 |
| # EPON LED Control                                                    |                     |              |                |                        |                 |
| - 🖅 Host IP Discovery                                                 |                     |              |                |                        |                 |
| - # Local IP Discovery                                                | J                   |              |                |                        |                 |
| - # Buffer RAM Size                                                   |                     |              |                |                        |                 |
| # Slot ID                                                             |                     |              |                |                        |                 |
| # Tranceiver Signal Polarity                                          |                     |              |                |                        |                 |
| W VIAN Ethertype                                                      |                     |              |                |                        |                 |
| Worst Case Leser On Time                                              |                     |              |                |                        |                 |
| Worst Case Laser Off Time                                             |                     |              |                |                        |                 |
| # PHY Address for LNP                                                 |                     |              |                |                        |                 |
| 🛱 PHY Address for Mgmt Interface                                      |                     |              |                |                        |                 |
| E INP Interface Select                                                |                     |              |                |                        |                 |
| 🛃 开始 🔰 👠 🖉 🐫 🙋 🕑 🔰 👌 我的文件                                             | 🗁 Personalit        | P:\我的文       | T D:\Adminis   | 📶 Teknovus P           | 🔇 🕥 🗾 🔶 16:06 👘 |

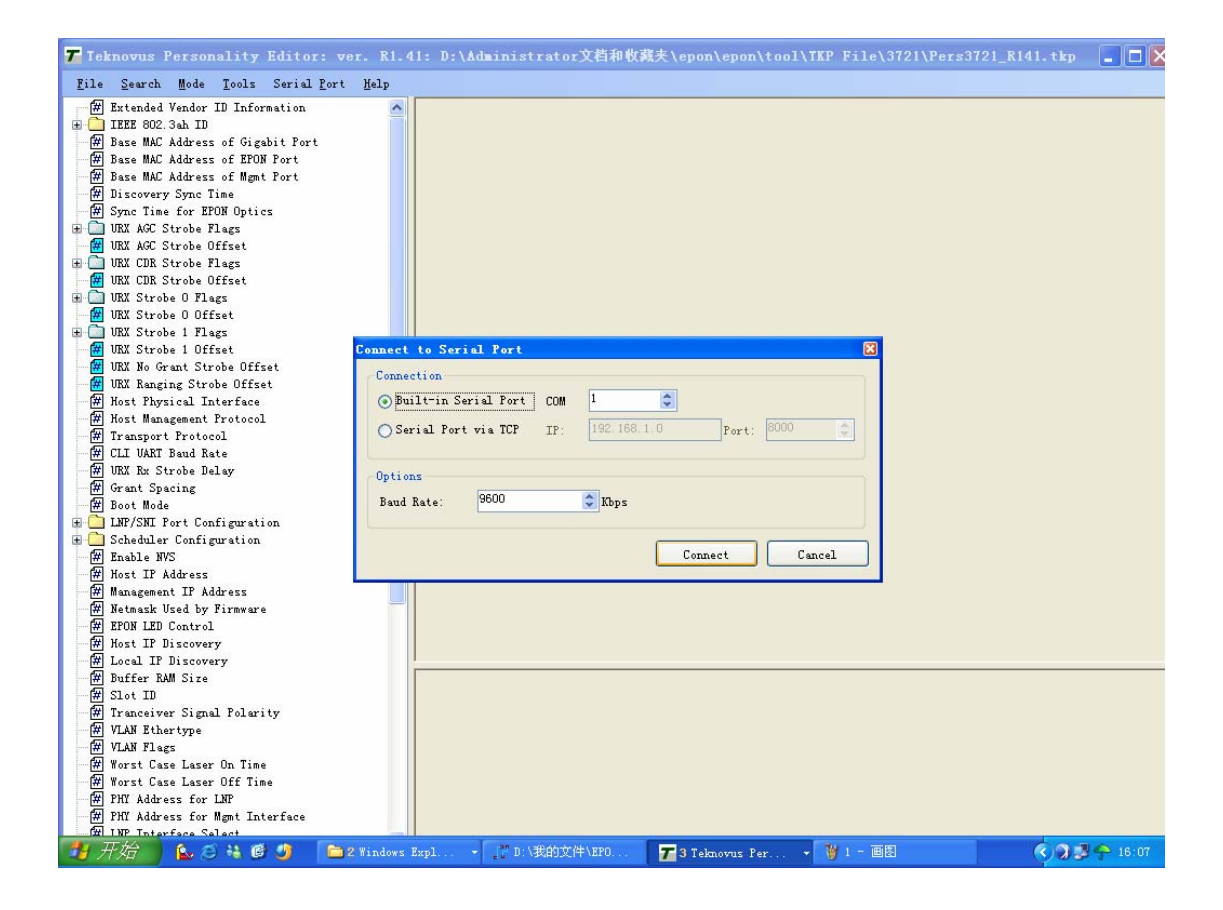

#### 8. OLT connecting with pc, to read OLT, operate like below

| Teknovus Personality Editor: ver. R1.41: D:                                    | \Administrator文档和收藏夹\epon\epon\tool\TKP File\3721\Pers3721_R141.tkp |       |
|--------------------------------------------------------------------------------|---------------------------------------------------------------------|-------|
| <u>F</u> ile <u>S</u> earch Mode <u>Tools</u> Serial <u>P</u> ort <u>H</u> elp |                                                                     |       |
| 🖅 🛲 Extended Vendor 🥰 OLT CLI Read                                             |                                                                     |       |
| 🗄 🦲 IEEE 802.3ah ID 📴 OLT CLI <u>W</u> rite                                    |                                                                     |       |
| W Base MAC Address                                                             |                                                                     |       |
| # Base MAL Address                                                             |                                                                     |       |
| # Discovery Sync T                                                             |                                                                     |       |
| 🖷 Sync Time for EP 🖐 Reset OLT                                                 |                                                                     |       |
| URX AGC Strobe F     Reset to Defenits                                         |                                                                     |       |
| WRX AGC Strobe 0                                                               |                                                                     |       |
| INV CDR Strobe F                                                               |                                                                     |       |
| B ONK CSA Strobe 0 Fla Diff/Merge                                              |                                                                     |       |
| 🖉 URX Strobe O Offset                                                          |                                                                     |       |
| 🖶 🧰 URX Strobe 1 Flags                                                         |                                                                     |       |
| 🗰 URX Strobe 1 Offset                                                          |                                                                     |       |
| W UNX No Grant Strobe Uffset                                                   |                                                                     |       |
| # Host Physical Interface                                                      |                                                                     |       |
| 🛲 Host Management Protocol                                                     |                                                                     |       |
| 🚟 Transport Protocol                                                           |                                                                     |       |
| 👾 CLI VART Baud Rate                                                           |                                                                     |       |
| W Grout Specing                                                                |                                                                     |       |
| # Boot Mode                                                                    |                                                                     |       |
| 🗄 🛅 LNP/SNI Port Configuration                                                 |                                                                     |       |
| 🗷 🧰 Scheduler Configuration                                                    |                                                                     |       |
| # Enable NVS                                                                   |                                                                     |       |
| W Host IP Address                                                              |                                                                     |       |
| 1 Network Used by Firmwore                                                     |                                                                     |       |
| # EPON LED Control                                                             |                                                                     |       |
| - 🗰 Host IP Discovery                                                          |                                                                     |       |
| 🚟 Local IP Discovery                                                           |                                                                     |       |
| # Buffer RAM Size                                                              |                                                                     |       |
| H Trancaiver Signal Polarity                                                   |                                                                     |       |
| W VLAN Ethertype                                                               |                                                                     |       |
| WLAN Flags                                                                     |                                                                     |       |
| 🖅 Worst Case Laser On Time                                                     |                                                                     |       |
| // Worst Case Laser Off Time                                                   |                                                                     |       |
| # PHI Address for LNP                                                          |                                                                     |       |
| fit LNP Interface Salect                                                       |                                                                     |       |
| 🛃 开始 💧 💫 😂 👯 🕲 🐠 🛅 🗈 2 Windows Expl                                            | → 🔐 D:\我的文件\EPO 72 Teknovus Fer → 🦉 2 - 画图 🔹 🔇 🐊 🎜                  | 16:08 |

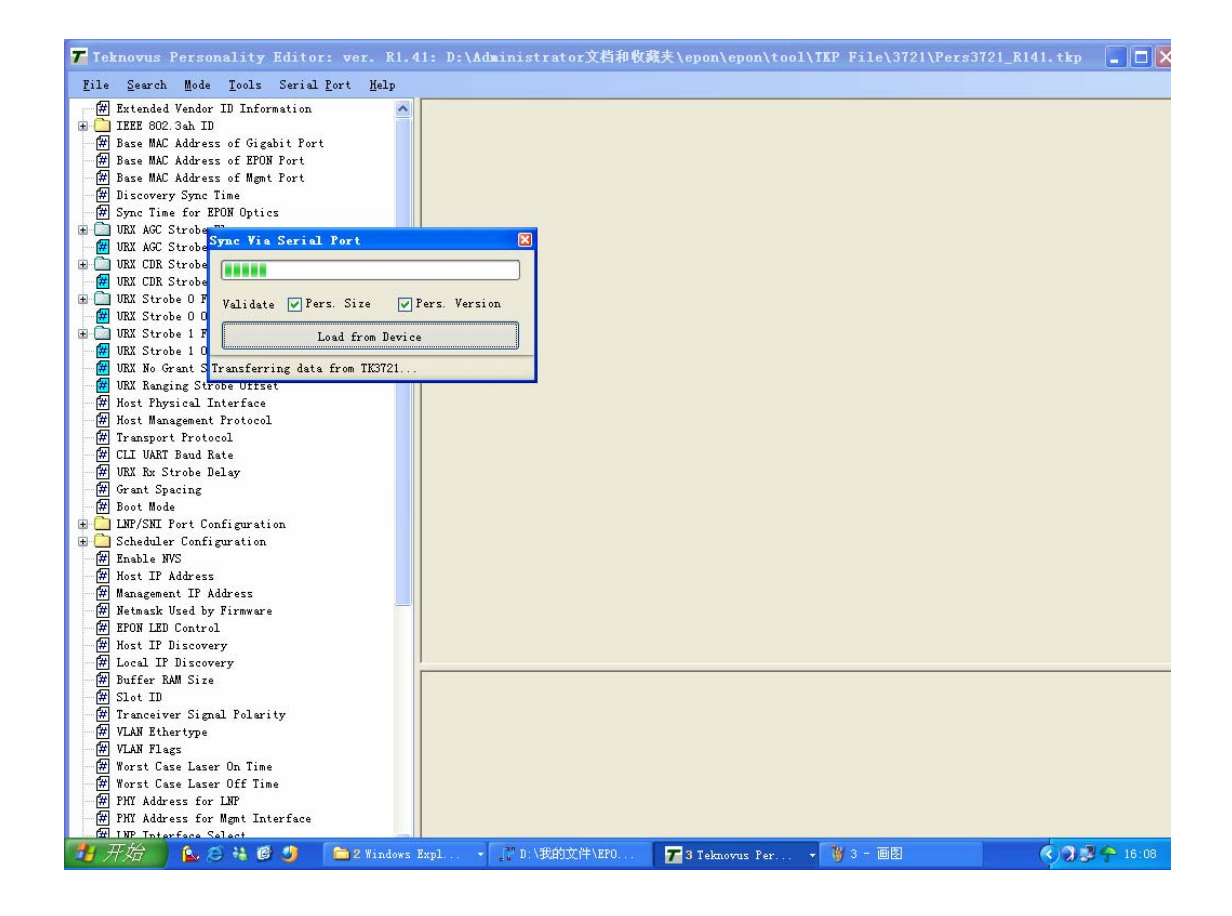

9. Now you can configure OLT.

## How to setup uplink port

Please note – when enabled both uplink ports (Fiber and Cooper) all interfaces are active. However you can use physically in same time only one of them. Connection of RJ-45 cable will de-activate fiber port and vice-versa installation of SFP module will deactivate functionality of Cooper port.

1. Touch section "LNP Interface Select"

below :

| <b>7</b> Teknovus Personality Editor: ver. R1.                                  | 1: D:\Administrator文档和收藏夹\e                            | pon\epon\tool\TKP File\3721\Pers3721_R14 | l.tkp 🔳 🗖 🚺   |
|---------------------------------------------------------------------------------|--------------------------------------------------------|------------------------------------------|---------------|
| <u>F</u> ile <u>S</u> earch Mode <u>T</u> ools Serial <u>P</u> ort <u>H</u> elp |                                                        |                                          |               |
| 😠 🗔 VRX CDR Strobe Flags 🔺                                                      | LNP Interface Select Copper                            | < 0x1 >                                  | ~             |
| 😠 🧰 URX Strobe O Flags<br>— 🙀 URX Strobe O Offset                               | Revert to Default                                      |                                          |               |
| ⊕ URX Strobe 1 Flags<br>→ ∰ URX Strobe 1 Offset                                 |                                                        |                                          |               |
| WIX No Grant Strobe Offset                                                      |                                                        |                                          |               |
|                                                                                 |                                                        |                                          |               |
| # Host Management Protocol                                                      |                                                        |                                          |               |
| CLI VART Baud Rate                                                              |                                                        |                                          |               |
| ## URX Rx Strobe Delay                                                          |                                                        |                                          |               |
| - # Boot Mode                                                                   |                                                        |                                          |               |
| LNP/SNI Port Configuration      Scheduler Configuration                         |                                                        |                                          |               |
| Enable NVS                                                                      |                                                        |                                          |               |
| # Host IP Address                                                               |                                                        |                                          |               |
| The management in Address                                                       |                                                        |                                          |               |
|                                                                                 |                                                        |                                          |               |
| - Host II Discovery                                                             |                                                        |                                          |               |
|                                                                                 |                                                        |                                          |               |
| # Tranceiver Signal Polarity                                                    |                                                        |                                          |               |
| WLAN Ethertype                                                                  |                                                        |                                          |               |
| Worst Case Laser On Time                                                        |                                                        |                                          |               |
|                                                                                 |                                                        |                                          |               |
| W FAI Address for LNY                                                           |                                                        |                                          |               |
| HIP Interface Select                                                            | LNP Interface Select [Inplf] - Offset: 226 bytes - Siz | e: 1 byte                                |               |
| - # Downstream Queue Size                                                       | The media type of the Local Network port               | (LNP), also called the SNI.              |               |
| Priority VLAN Enable                                                            |                                                        |                                          |               |
| - W Irlority Mode<br>MAC Moved Ports                                            |                                                        |                                          |               |
|                                                                                 |                                                        |                                          |               |
|                                                                                 |                                                        |                                          |               |
| H Reset on Recieving Tumbo Frames                                               |                                                        |                                          |               |
| 📕 方佑 🔰 💁 😂 🍓 🕲 😏 🚺 🗋 2 Windows.                                                 | . 🔹 了 D:\我的文 🌈 2 Teknovu                               | ▼ ¥ 4 - 画图 些 EPON系统的                     | 🗸 🖓 💭 🌳 16:15 |

| 7 Ieknovus Personality Editor: ver.                                                   | R1.41: D:\Administ   | rator文档和收藏夹\epo                      | on\epon\tool\TK      | P File\3721\Pers37 | 21_R141.tkp 📃 🗌 |
|---------------------------------------------------------------------------------------|----------------------|--------------------------------------|----------------------|--------------------|-----------------|
| <u>F</u> ile <u>S</u> earch <u>M</u> ode <u>T</u> ools Serial <u>P</u> ort <u>H</u> o | elp                  |                                      |                      |                    |                 |
| 🖶 🛅 URX CDR Strobe Flags                                                              | LNP Interface Sel    | ect Fiber                            | ( 0x0 )              |                    | ~               |
| 🗰 URX CDR Strobe Offset                                                               |                      | Fiher                                | ( NxA )              |                    |                 |
| 🖶 🧰 URX Strobe O Flags                                                                | Revert to Defaul     | Copper                               | < 0x1 >              |                    |                 |
| 🚟 URX Strobe O Offset                                                                 |                      |                                      |                      |                    |                 |
| 🖶 🧰 URX Strobe 1 Flags                                                                |                      |                                      |                      |                    |                 |
| 🗰 URX Strobe 1 Offset                                                                 |                      |                                      |                      |                    |                 |
| 🚟 URX No Grant Strobe Offset                                                          |                      |                                      |                      |                    |                 |
| 🚟 URX Ranging Strobe Offset                                                           |                      |                                      |                      |                    |                 |
| 🗰 Host Physical Interface                                                             |                      |                                      |                      |                    |                 |
| 🗰 Host Management Protocol                                                            |                      |                                      |                      |                    |                 |
| 🗰 Transport Protocol                                                                  |                      |                                      |                      |                    |                 |
| 🚟 CLI VART Baud Rate                                                                  |                      |                                      |                      |                    |                 |
| 🗰 URX Rx Strobe Delay                                                                 |                      |                                      |                      |                    |                 |
| 🛲 Grant Spacing                                                                       |                      |                                      |                      |                    |                 |
| 🛲 Boot Mode                                                                           |                      |                                      |                      |                    |                 |
| 😟 🧰 LNP/SNI Port Configuration                                                        |                      |                                      |                      |                    |                 |
| 🛓 🚞 Scheduler Configuration                                                           |                      |                                      |                      |                    |                 |
| # Enable NVS                                                                          |                      |                                      |                      |                    |                 |
| 🗰 Host IP Address                                                                     |                      |                                      |                      |                    |                 |
| 🗰 Management IP Address                                                               |                      |                                      |                      |                    |                 |
| 🗰 Netmask Used by Firmware                                                            |                      |                                      |                      |                    |                 |
| # EPON LED Control                                                                    |                      |                                      |                      |                    |                 |
| # Host IP Discovery                                                                   |                      |                                      |                      |                    |                 |
| 🗰 Local IP Discovery                                                                  |                      |                                      |                      |                    |                 |
| 🗰 Buffer RAM Size                                                                     |                      |                                      |                      |                    |                 |
| # Slot ID                                                                             |                      |                                      |                      |                    |                 |
| 🗰 Tranceiver Signal Polarity                                                          |                      |                                      |                      |                    |                 |
| # VLAN Ethertype                                                                      |                      |                                      |                      |                    |                 |
| WIAN Flags                                                                            |                      |                                      |                      |                    |                 |
| 🐨 🗰 Worst Case Laser On Time                                                          |                      |                                      |                      |                    |                 |
| 🖷 # Worst Case Laser Off Time                                                         |                      |                                      |                      |                    |                 |
| # PHY Address for LNP                                                                 |                      |                                      |                      |                    |                 |
| 🚟 PHY Address for Mgmt Interface                                                      | 1                    |                                      |                      |                    |                 |
| 🗰 LNP Interface Select                                                                | LNP Interface Select | Inplf] - Offset: 226 bytes - Size: " | 1 bute               |                    |                 |
| 🗰 Number of Links                                                                     |                      |                                      |                      |                    |                 |
| 🛲 Downstream Queue Size                                                               | The media type of    | the Local Network port (L            | NP), also called the | e SNI.             |                 |
| 🗰 Priority VLAN Enable                                                                |                      |                                      |                      |                    |                 |
| # Priority Mode                                                                       |                      |                                      |                      |                    |                 |
| # MAC Moved Ports                                                                     |                      |                                      |                      |                    |                 |
| 🗰 🗰 Broadcast Queue Size                                                              |                      |                                      |                      |                    |                 |
| 🛲 Multicast (IGMP) Queue Size                                                         |                      |                                      |                      |                    |                 |
| 🗰 Priority Copy Modes Enable                                                          |                      |                                      |                      |                    |                 |
| fr Reset on Recieving Tumbo Frames                                                    | -                    |                                      | _                    |                    |                 |
| 🏂 开始 📄 💊 🖉 🐫 🙆 🝠 🛛 🗀 2 #i                                                             | ndows 🔹 🦵 D:\我的文     | <b>7</b> 2 Teknovu                   | 🗸 🦉 5 - 🗏 🔤          | 🔮 EPON系统的          | 🔇 🌒 🗊 🔶 16:15   |
|                                                                                       |                      |                                      |                      |                    |                 |
| 2. Select fiber or co                                                                 | opper                |                                      |                      |                    |                 |
|                                                                                       | rr **                |                                      |                      |                    |                 |

| LNP Interface Select | Copper < 0x1 > | ~ |
|----------------------|----------------|---|
|                      | Fiber < 0x0 >  |   |
| Revert to Default    | Copper < Ox1 > |   |

When choosed Copper, it need choose this item Flow Control

|                                                                                                    | \Admir    | nistrator文档和收藏夹\epo                | on\epon\tool\TKP File\3721\Pers37        | /21_R141.tkp 📃 🗖 🔀                    |
|----------------------------------------------------------------------------------------------------|-----------|------------------------------------|------------------------------------------|---------------------------------------|
| <u>F</u> ile <u>S</u> earch <u>M</u> ode <u>T</u> ools Serial <u>P</u> ort <u>H</u> elp                                                                                                    |           |                                    |                                          |                                       |
| # Extended Vendor ID Information                                                                                                    | ^         | PHY Interface                      | GMII < 0x1 >                             | ~                                     |
| HEEE 802.3ah ID     MAC Address of Circlist Point     Point     Poi |           | SNT Interface to Device            |                                          | ~                                     |
| Base MAC Address of EPON Port                                                                                                    |           | SAT INCELIACE CO DEVICE            |                                          |                                       |
| # Base MAC Address of Mgmt Port                                                                                                    |           | Auto-Negotiation                   |                                          |                                       |
| 👾 🗑 Discovery Sync Time                                                                                                    |           | Flow Control                       |                                          |                                       |
| 👾 🗰 Sync Time for EPON Optics                                                                                                    |           |                                    |                                          |                                       |
| 🕀 🧰 URX AGC Strobe Flags                                                                                                    |           | Maximum Frame Length               | 1536                                     | 🗘 Hex 📘                               |
| WIX AGC Strobe Offset                                                                                                    |           | Link Timer                         | 65535                                    | 🗢 Hex 📃                               |
| H UKX CDR Strobe Flags                                                                                                    |           | n                                  |                                          |                                       |
| IRV Stroke O Flogr                                                                                                    |           | Discard on Length Error            |                                          |                                       |
| WIX Strobe 0 Offset                                                                                                    |           | Revert to Default                  |                                          |                                       |
|                                                                                                    |           |                                    |                                          |                                       |
| - 🕅 VRX Strobe 1 Offset                                                                                                    |           |                                    |                                          |                                       |
| 🚟 URX No Grant Strobe Offset                                                                                                    |           |                                    |                                          |                                       |
| 🗰 URX Ranging Strobe Offset                                                                                                    |           |                                    |                                          |                                       |
| # Host Physical Interface                                                                                                    |           |                                    |                                          |                                       |
| Host Management Protocol                                                                                                    |           |                                    |                                          |                                       |
| M Iransport Protocol                                                                                                    |           |                                    |                                          |                                       |
| WI URX Rx Strobe Delay                                                                                                    |           |                                    |                                          |                                       |
| # Grant Spacing                                                                                                    |           |                                    |                                          |                                       |
| 🖅 🕅 Boot Mode                                                                                                    |           |                                    |                                          |                                       |
| LMP/SMI Port Configuration                                                                                                    |           |                                    |                                          |                                       |
| 🗄 🦲 Scheduler Configuration                                                                                                    |           |                                    |                                          |                                       |
| # Enable NVS                                                                                                    |           |                                    |                                          |                                       |
| Host If Address                                                                                                    |           |                                    |                                          |                                       |
| W management II Address                                                                                                    |           |                                    |                                          |                                       |
| W EPON LED Control                                                                                                    |           |                                    |                                          |                                       |
| Host IP Discovery                                                                                                    |           |                                    |                                          |                                       |
| 🗰 🗰 Local IP Discovery                                                                                                    |           | 1                                  |                                          |                                       |
| - 🗰 Buffer RAM Size                                                                                                    |           | LNP/SNI Port Configuration [portCl | ig] - Offset: 134 bytes - Size: 16 bytes |                                       |
| # Slot ID                                                                                                    |           | Confirmation of the TV2721         | IND/CNT                                  |                                       |
| # Tranceiver Signal Folarity                                                                                                    |           | configuration of the instal        | Lary Sar port.                           |                                       |
| WIN Flogr                                                                                                    |           |                                    |                                          |                                       |
| Worst Case Laser On Time                                                                                                    |           |                                    |                                          |                                       |
| 🐙 Worst Case Laser Off Time                                                                                                    |           |                                    |                                          |                                       |
| - 🗑 PHY Address for LNP                                                                                                    |           |                                    |                                          |                                       |
| - 🛱 PHY Address for Mgmt Interface                                                                                                    |           |                                    |                                          |                                       |
| ft INP Interface Select                                                                                                    |           |                                    |                                          |                                       |
| 🕂 7/76 📔 🔛 😂 🧐 🕖 💼 3 Windows 🔹                                                                                                    | 17° D: \3 | 物文 🦉 00 - 画图                       | 💾 EPON系统的 🔽 2 Teknovu 🔹                  | <ul> <li>() ) ] () (16:20)</li> </ul> |

3. Save

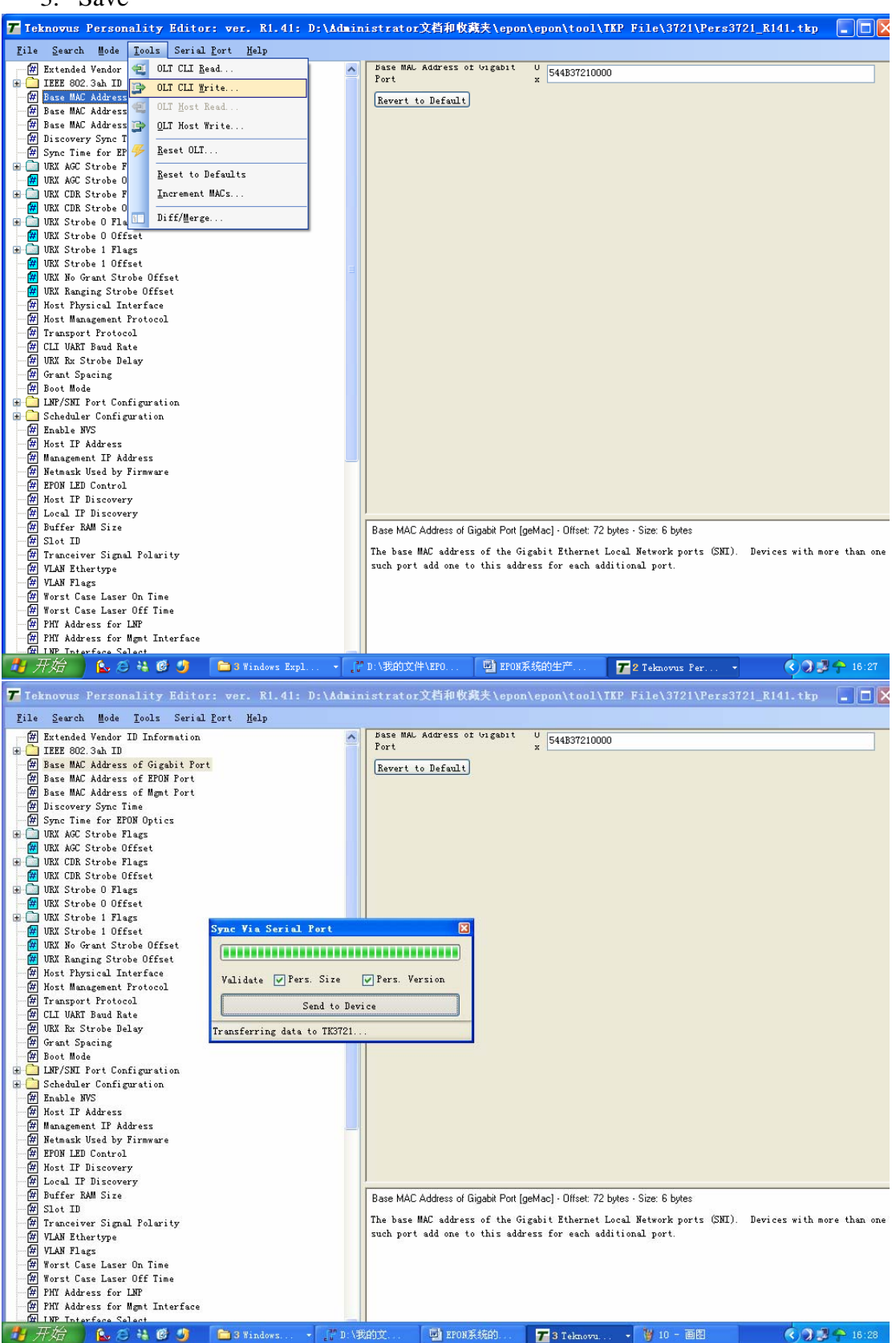

#### **IP** address change

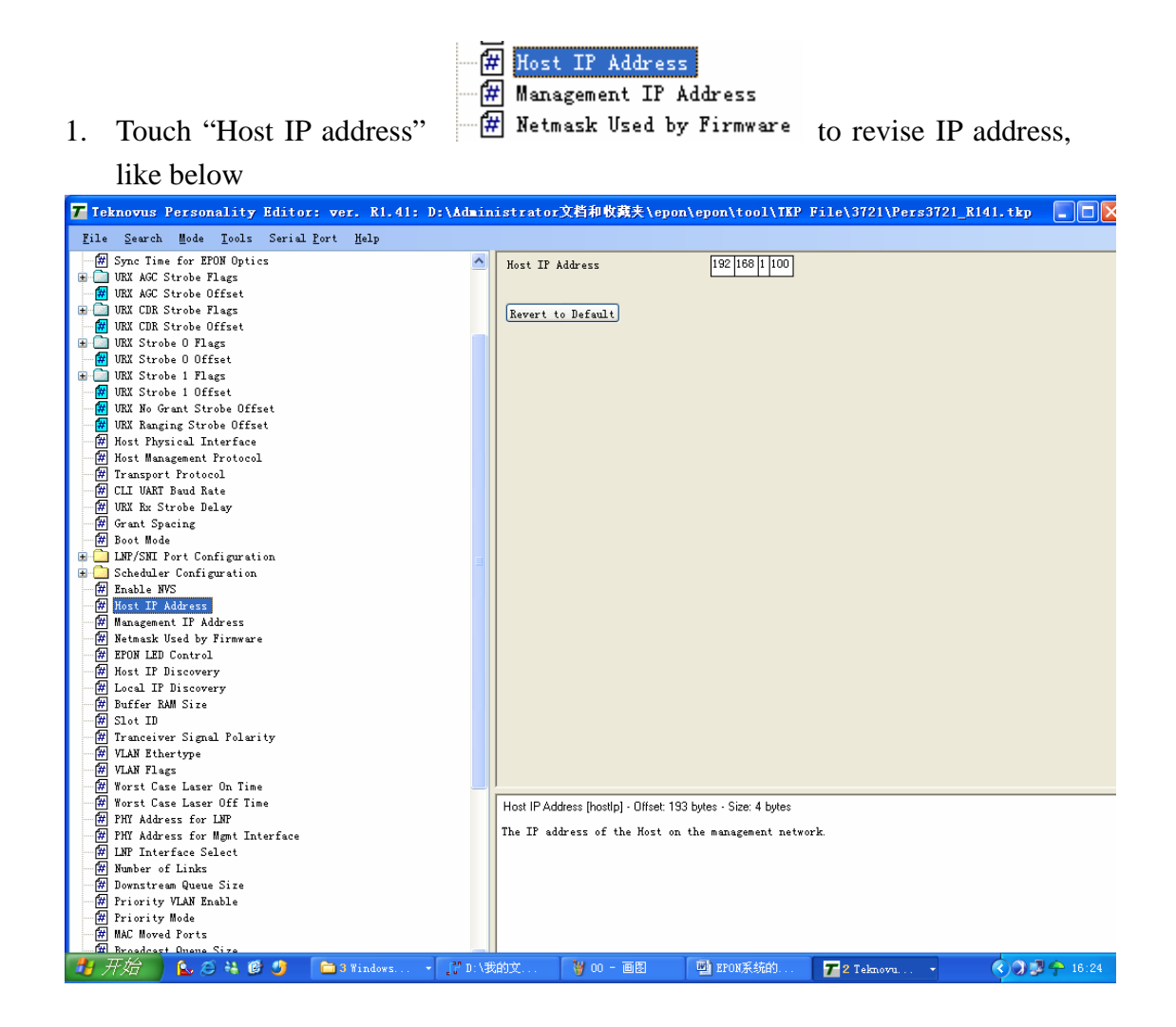

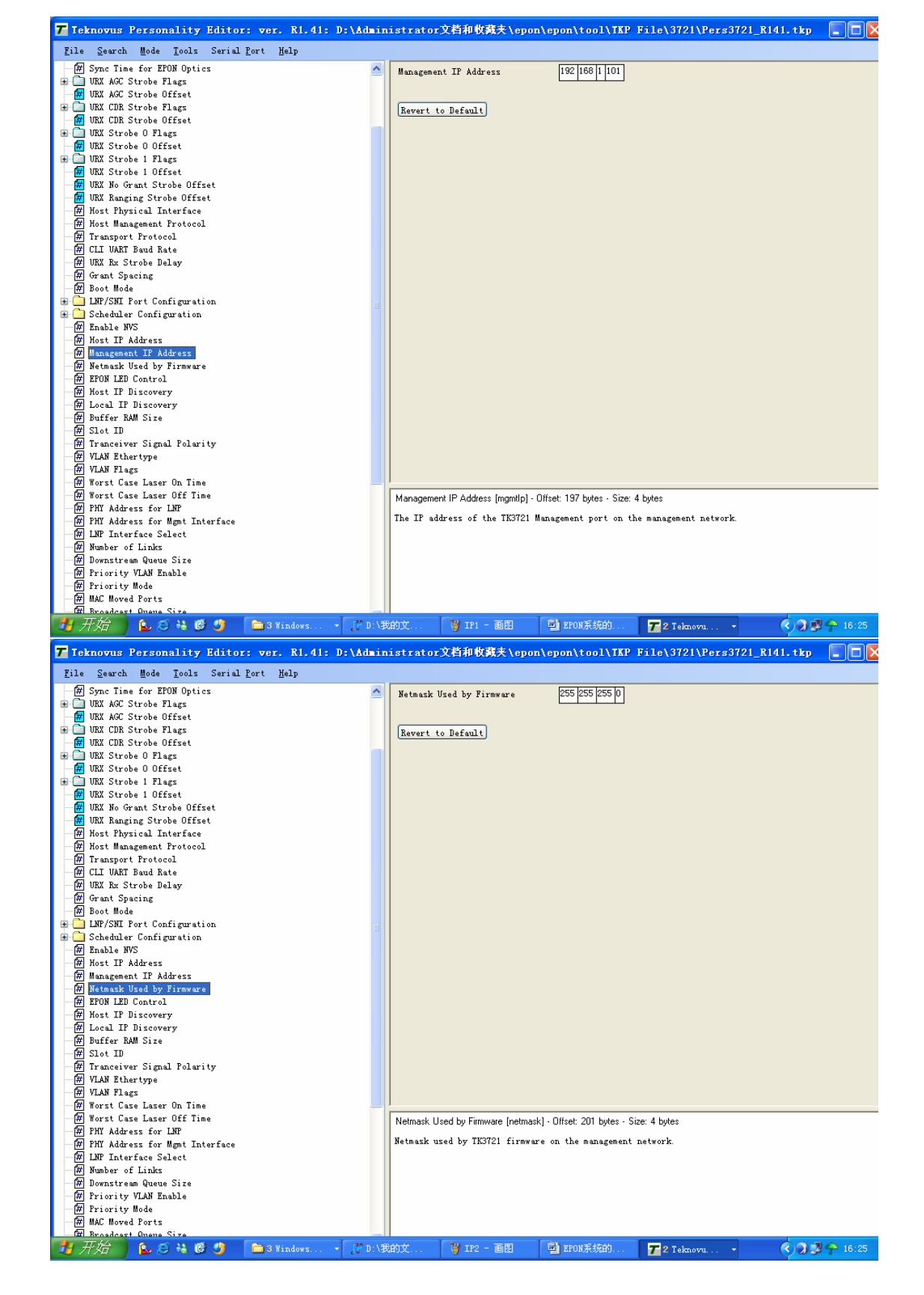

2. Save the amendment.

# MAC address change

| 🕇 Teknovus Personality Edito                                                                                                    | r: ver. R1.41: I                                     | ):\Admini           | istrator                                | 文档和收藏夹\ep                                          | on\         | epon\tool\TKP                            | File\3721\Pers372                                    | 21_R141.tkp    |              |
|----------------------------------------------------------------------------------------------------|------------------------------------------------------|---------------------|-----------------------------------------|----------------------------------------------------|-------------|------------------------------------------|------------------------------------------------------|----------------|--------------|
| <u>F</u> ile <u>S</u> earch <u>M</u> ode <u>T</u> ools Serial                                                                                                    | . <u>P</u> ort <u>H</u> elp                          |                     |                                         |                                                    |             |                                          |                                                      |                |              |
| <ul> <li>Teknovus Personality Edito</li> <li>Eile Search Mode Icols Serial</li> <li>Entended Vendor ID Information</li> <li>IEEE 802. 3ak ID</li> <li>Base MAC Address of Gigabit Por</li> <li>Base MAC Address of Gigabit Por</li> <li>Base MAC Address of Bigat Port</li> <li>Base MAC Address of Bigat Port</li> <li>Biscovery Sync Time</li> <li>Sync Time for EFON Dotics</li> <li>UKX ACC Strobe Flags</li> <li>UKX ACC Strobe Plags</li> <li>UKX CDR Strobe Offset</li> <li>UKX Strobe 0 Flags</li> <li>UKX Strobe 0 Flags</li> <li>UKX Strobe 0 Flags</li> <li>UKX Strobe 0 Ffset</li> <li>UKX Strobe 1 Flags</li> <li>UKX Strobe 1 Flags</li> <li>UKX Strobe 1 Flags</li> <li>UKX Strobe 1 Offset</li> <li>UKX No Grant Strobe 0 ffset</li> <li>UKX Ranging Strobe 0 ffset</li> <li>Host Management Protocol</li> <li>H Transport Protocol</li> <li>H Transport Protocol</li> <li>Grant Spacing</li> <li>Grant Spacing</li> <li>Easting</li> <li>Easting</li> </ul> | r: ver, Ri.41: I<br>. <u>P</u> ort <u>K</u> elp<br>t | ); <b>\ Adr ini</b> | strator<br>Base MAL<br>Port<br>Revert 1 | 文档和收载夫\op<br>Address of Vigabi<br><u>o Default</u> | on\<br>t    | epon\t ool\TKP<br>V<br>* 544B37210000    | File\3721\Pers37/                                    | 21_R141. tkp   |              |
| <ul> <li>[4] Host LP Address</li> <li>[4] Management IP Address</li> <li>[4] Netnask Used by Firmware</li> <li>[4] EPON LED Control</li> <li>[4] Host IP Discovery</li> <li>[4] Local IP Discovery</li> <li>[4] Buffer RAM Size</li> </ul>                                                                                                    |                                                      |                     | Rase MAC                                | Address of Ginabit Po                              | t Íoe       | Maci - Offset: 72 hutes                  | s - Size: 6 hutes                                    |                |              |
| <ul> <li>Fistot ID</li> <li>Tranceiver Signal Polarity</li> <li>Transeiver Signal Polarity</li> <li>VLAN Ethertype</li> <li>VLAN Flags</li> <li>Worst Case Laser On Time</li> <li>Worst Case Laser Off Time</li> <li>PHT Address for LNP</li> <li>PHY Address for LNP</li> <li>PHY Address Slatt</li> </ul>                                                                                                    |                                                      |                     | Dase mAL                                | MAC address of the                                 | Gig<br>ddre | abit Ethernet Loca<br>ss for each additi | - Jaco Dynes<br>1 Network ports (SNI).<br>onal port. | Devices with m | ore than one |
| 🛃 开始 🔰 🖕 🏼 🕷 🔮 🔮                                                                                                    | 🔁 3 Windows 👻                                        | <b>[]"</b> D: \我    | 的文                                      | 🍟 IP3 - 🗃 🖾                                        | I           | 🔮 EPON系统的                                | 7 2 Teknovu 🔹                                        | 605            | 16:26        |

Save the amendment.